# Infusions – Ordering the Diabetic Ketoacidosis (DKA) Orderset

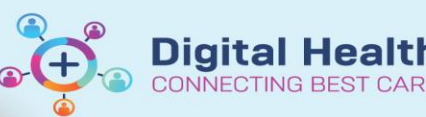

Digital Health Quick Reference Guide

## Ordering the ENDO Diabetic Ketoacidosis (DKA) orderset

- 1. Go to Orders and Referrals and click +Add
- 2. Search for "ENDO" and note ordersets for DKA and HHS.
- 3. Select the appropriate orderset.
- 4. A window will display to show this is a multi-phase orderset. Click **OK**

Note: all phases within this orderset have the default action of 'Order Now'

| Search: | endo                       | ۹,       | Advanced Option |
|---------|----------------------------|----------|-----------------|
|         | ENDO Diabetes Foot Service |          |                 |
|         | ENDO Diabetic Ketoacidosis | (DKA)    |                 |
|         | ENDO Generic Admission     |          |                 |
|         | ENDO Hyperosmolar Hypero   | glycaemi | c State (HHS)   |
| Creatir | ENDO Suspected Osteoporo   | sis      |                 |
| Calciu  | ENDO Suspected Thyroid Dy  | sfunctio | n               |

| DO Diabetic Ketoacidosis (I                                      | JKA)                                                                    |                               |
|------------------------------------------------------------------|-------------------------------------------------------------------------|-------------------------------|
| elect Visit and Start Time                                       |                                                                         |                               |
| Confirm Patient Care Investigat                                  | ions Start Date/Time                                                    |                               |
| 17/09/2020                                                       | AEST                                                                    |                               |
|                                                                  |                                                                         |                               |
| onfirm Phase Action                                              |                                                                         |                               |
| Phase                                                            | Start Date/Time                                                         | Action                        |
| Datiant Care & Investigations                                    | 17/09/2020 16:49 AEST                                                   | Order now                     |
| Patient Care & investigations                                    |                                                                         |                               |
| Fluid Resuscitation                                              | 17/09/2020 16:49 AEST                                                   | Order now                     |
| Fluid Resuscitation<br>Potassium Replacement                     | 17/09/2020 16:49 AEST<br>17/09/2020 16:49 AEST                          | Order now •                   |
| Fluid Resuscitation<br>Potassium Replacement<br>Insulin Infusion | 17/09/2020 16:49 AEST<br>17/09/2020 16:49 AEST<br>17/09/2020 16:49 AEST | Order now Order now Order now |

Enter name to create sequence:

 All phases appear under View > Medical. Click on each phase to view its contents.

| View                                      |  |  |  |  |  |
|-------------------------------------------|--|--|--|--|--|
| ·· Orders for Signature                   |  |  |  |  |  |
| Plans                                     |  |  |  |  |  |
| Medical                                   |  |  |  |  |  |
| ENDO Diabetic Ketoacidosis (DKA)          |  |  |  |  |  |
| 🐺 Patient Care & Investigations (Initiate |  |  |  |  |  |
| Fluid Resuscitation (Initiated Pending)   |  |  |  |  |  |
| 🐺 Potassium Replacement (Initiated Pen 😑  |  |  |  |  |  |
| 🐺 Insulin Infusion (Initiated Pending)    |  |  |  |  |  |
| Glucose Infusion (Initiated Pending)      |  |  |  |  |  |

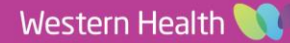

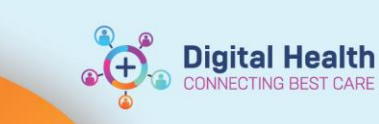

#### 6. Patient Care & Investigations Select all required orders.

\*Note\*: VBG orders have been preset to be taken "Now", then 4, 8, 12 and 16 hours later. These can all be signed off at the same time.

| ENDO | Diabetic Ketoacidosis (DKA), Patient Care & Investigations (Initiated Pendin |
|------|------------------------------------------------------------------------------|
|      | DKA - Patient Care & Investigations                                          |
|      | 🖗 🏈 <<< Refer to DKA Management in Adults procedure                          |
|      | 😚 PATIENT CARE                                                               |
|      | 🖄 Diet                                                                       |
|      | 🖄 Vital Signs Adult                                                          |
|      | 😰 Fluid Balance Chart                                                        |
|      | 🖄 Electrocardiogram Bedside (ECG Bedside)                                    |
| ▼    | 🖄 Blood Ketones -Bedside                                                     |
|      | 🖄 Blood Glucose Monitoring Bedside                                           |
|      | 🚱 PATHOLOGY                                                                  |
|      | Blood Gas Venous (VBG)                                                       |
|      | 🖄 Blood Gas Arterial (ABG)                                                   |
|      | Glucose Level Blood Fasting (FBG)                                            |
|      | In the below orders are for repeat VBGs in 4, 8, 12 and 16 hours:            |
|      | Blood Gas Venous (VBG)                                                       |
|      | Blood Gas Venous (VBG)                                                       |
|      | Blood Gas Venous (VBG)                                                       |
|      | 🔭 Blood Gas Venous (VBG)                                                     |

INECTING BEST

## 7. Fluid Resuscitation

Select all required orders.

\*Note\*: Three Sodium Chloride 0.9% orders have been pre-defined to run as follows:

- First bag as a bolus
- Second bag over 1 hour •
- Third bag over 2 hours

These can be modified if required prior to signing.

#### Potassium Replacement 8.

Select the KCI infusion order under the appropriate heading, based on what the patient's serum potassium level is.

- \*All infusions containing potassium will appear in red to indicate high risk and to ensure review.\*
- Each KCl order has been pre-. defined to run at the appropriate rate as per PPG.
- The default duration of each order is "5 bags". Click the dropdown arrow to change if appropriate.
- This can also be changed via the • Details tab (right click and modify to access).
- After the prescribed number of bags have been administered, the order will discontinue, and doctors will have to place a new order if more bags are required.

| ീ | Sodium Chloride 0.9% intravenous solution (sodium<br>chloride 0.9% infusion (BAG BY BAG)) | ¥ | 1,000 mL, IV Infusion, Rate: 999 mL/hr, 1 bag(s)<br>BOLUS |
|---|-------------------------------------------------------------------------------------------|---|-----------------------------------------------------------|
| ീ | Sodium Chloride 0.9% intravenous solution (sodium<br>chloride 0.9% infusion (BAG BY BAG)) | ▼ | 1,000 mL, IV Infusion, 1 bag(s)<br>Second bag             |
| ീ | Sodium Chloride 0.9% intravenous solution (sodium<br>chloride 0.9% infusion (BAG BY BAG)) | • | 1,000 mL, IV Infusion, 1 bag(s)<br>Third bag              |

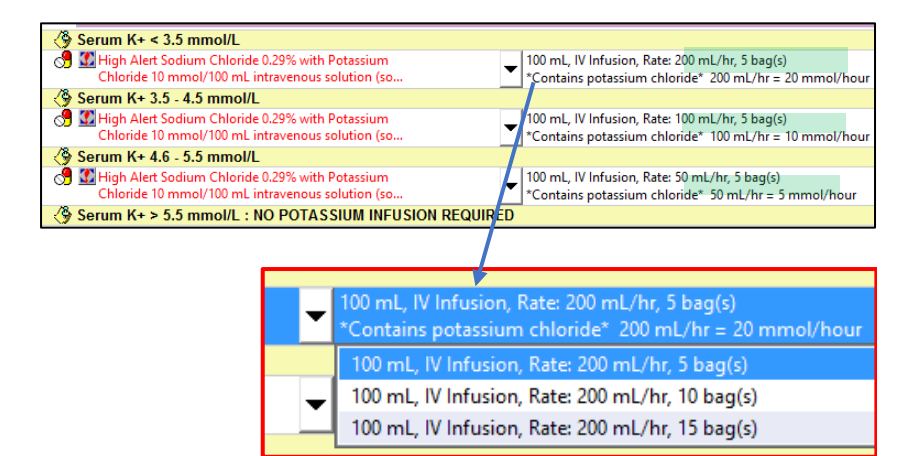

| 🚰 Details 🎁 Co  | ontinuous Details 🛛 🚺 O |  |  |  |  |  |  |
|-----------------|-------------------------|--|--|--|--|--|--|
| + <b>*</b> h.   | •                       |  |  |  |  |  |  |
| Dru             | Drug Form:              |  |  |  |  |  |  |
| Route of admini | stration: IV Infusion   |  |  |  |  |  |  |
| *Di             | uration: 5              |  |  |  |  |  |  |
| *Durati         | on unit: bag(s)         |  |  |  |  |  |  |

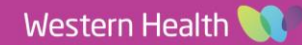

Infusions – Ordering the Diabetic Ketoacidosis (DKA) Orderset

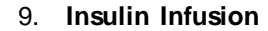

Select the insulin infusion order.

Right click and modify to view the **Continuous Details** tab.

\*Note\*: Insulin has a rate of **TITRATE**, meaning that nursing staff can titrate the infusion as per policy without the doctor having to modify the order each time.

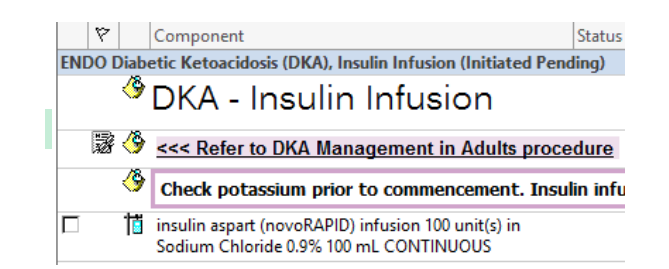

Digital Health

**Digital Health** 

Quick Reference Guide

### ■ Details for novoRAPID (additive) 100 unit(s) + So

| Petails Tootinuous Deta       | 🗊 Order Comm | ent        | s 🛛 🛞 Offset Detail: |                 |
|-------------------------------|--------------|------------|----------------------|-----------------|
|                               |              |            |                      |                 |
| Base Solution                 | Bag          | Volume     |                      | Rate            |
| Sodium Chloride 0.9% infusion |              | mL         | 8                    | TITRATE         |
| Additive                      |              | itive Dose |                      | Normalized Rate |
| × novoRAPID (additive)        |              | unit(s)    | 8                    |                 |
|                               |              |            | 80                   |                 |
| Total Bag Volume              |              | mL         |                      |                 |

| ▼ Det  | T Details for NOVORAPID (additive) 100 u |              |                                      |                                                                  |  |  |  |
|--------|------------------------------------------|--------------|--------------------------------------|------------------------------------------------------------------|--|--|--|
| 😭 De   | tails                                    | Contin       | uous Details                         | Dirder Comments                                                  |  |  |  |
| Order  | comn                                     | nents        |                                      |                                                                  |  |  |  |
| Titrat | e as p                                   | er below BGI | results:                             |                                                                  |  |  |  |
| BGL:   | <5.                                      | 0mmol/L:     | Withold i<br>at 0.3 uni<br>Notify er | infusion for 1 hour. Re-co<br>its/hour<br>ndocrinology registrar |  |  |  |
| BGL:   | 5.0                                      | -10.0mmol/   | L:  1 unit/ho                        | our                                                              |  |  |  |
| BGL:   | 10.                                      | 1-15 mmol/   | L:  2 units/h                        | our                                                              |  |  |  |

Review standard policy in the **Order Comments**. This can be edited if required, and will be 'face up' on the MAR for nursing staff to see.

#### 10. Glucose Infusion

Select the glucose 5% infusion order.

\*Note\*: This has been pre-defined as 1L to run over 8 hours. This can be modified if required prior to signing.

In this instance, glucose 5% has been built as a **truly continuous** infusion, meaning that nursing staff can continue to hang new bags as per policy without the doctor having to place a new order. 

 Image: Component Component Componen

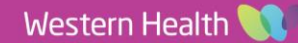

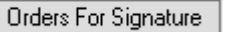

11. Click to review all orders that have been selected from all phases.

Click each infusion order to make modifications as required.

| ⊿ Patient Care      |                                                |       |                  |                                                                                                    |
|---------------------|------------------------------------------------|-------|------------------|----------------------------------------------------------------------------------------------------|
| f) 🗈                | Blood Ketones -<br>Bedside                     | Order | 24/10/2020 20:14 | 24/10/2020 20:14 AEDT, 4 hourly, for 24 hr(s), Stop Date 2                                                         |
| <b>f b</b>          | Blood Glucose<br>Monitoring Bedside            | Order | 24/10/2020 20:14 | 24/10/2020 20:14 AEDT, 1 hourly                                                                                    |
| ⊿ Continuous Infusi | ions                                           |       |                  |                                                                                                    |
| ft 🗈                | sodium chloride 0.9%<br>infusion (BAG BY BAG   | Order | 24/10/2020 20:14 | 1,000 mL, IV Infusion, Rate: 999 mL/hr, 1 bag(s), First dos<br>BOLUS                                               |
|                     | sodium chloride 0.9%<br>infusion (BAG BY BAG   | Order | 24/10/2020 20:14 | 1,000 mL, IV Infusion, Rate: 1,000 mL/hr, 1 bag(s), First do<br>Second bag                                         |
| <b>A</b>            | sodium chloride 0.9%<br>infusion (BAG BY BAG   | Order | 24/10/2020 20:14 | 1,000 mL, IV Infusion, Rate: 500 mL/hr, 1 bag(s), First dos<br>Third bag                                           |
| f) 🗈                | novoRAPID (additive)<br>100 unit(s) + Sodium   | Order | 24/10/2020 20:14 | 100 mL, IV Infusion, Rate: TITRATE, First dose 24/10/2020<br>Titrate as per below BGL results: BGL: <5.0mmol/L:    |
| <b>A</b>            | glucose 5% infusion<br>1000 mL                 | Order | 24/10/2020 20:14 | 1,000 mL, IV Infusion, Rate: 125 mL/hr, First dose 24/10/2<br>Commence once blood glucose falls to 15 mmol/L       |
| f) 🗈 🔮              | sodium chloride 0.29%<br>with potassium chlori | Order | 24/10/2020 20:14 | 100 mL, IV Infusion, Rate: 100 mL/hr, 5 bag(s), First dose<br>*Contains potassium chloride* 100 mL/hr = 10 mmol/he |
| ⊿ Pathology         |                                                |       |                  |                                                                                                    |
| 🕀 🗈 🛇               | Blood Gas Venous                               | Order | 24/10/2020 20:14 | Collect Now, Spec Type: Blood, 24/10/2020 20:14 AEDT                                                               |

12. Complete any mandatory fields, then **Sign** orders and **Refresh** the MAR / MAR Summary to review before communicating with nursing staff.

\*Note\*: As all infusions within this orderset are **Bag by Bag** or **Truly Continuous**, only the rate is displayed on the MAR (i.e. no infuse over time)

The BGL protocol can be viewed by hovering over the insulin infusion order.

| Continuous Infusions                                                                                                    |
|----------------------------------------------------------------------------------------------------|
|                                                                                                    |
| alvess 5% infusion 1,000 ml                                                                                                    |
| giucose 3/4 initiasion 1,000 init.<br>1.000 mL IV Infusion Date: 125 mL/br. First dose 24/10/2020 20:14:00 Total volume (mL): 1.000                                                                                                    |
| Commerce once blood divrose fails to 15 mmol/l                                                                                                    |
| Administration Information                                                                                                    |
| Glucose 5% in Water intravenous solution                                                                                                    |
|                                                                                                    |
| novoRAPID (additive) 100 unit(s)                                                                                                    |
| Sodium Chloride 0.9% infusion 100 ml                                                                                                    |
| 100 mL, IV Infusion, Rate: TITRATE, First dose 24/10/2020 20:14:00, Titrate Plan: AS PER ORDER                                                                                                    |
| COMMENTS, Total volume (mL): 100                                                                                                    |
| Titrate as per below BGL results: BGL: <5.0mmol/L:   Withold infusion for 1 hour. Re-com                                                                                                    |
| Administration Information                                                                                                    |
| insulin aspart                                                                                                    |
| Sodium Chloride 0.9%                                                                                                    |
| ेव <mark>59</mark> हर                                                                                                    |
| sodium chloride 0.29% with potassium chloride 10 mmol/100 mL infusion (BAG BY BAG) 100 mL                                                                                                    |
| 100 mL, IV Infusion, Rate: 100 mL/hr, 5 bag(s), First dose 24/10/2020 20:14:00, Stop date 25/10/2020                                                                                                    |
| 01:13:00, Total volume (mL): 100                                                                                                    |
| *Contains potassium chloride* 100 mL/hr = 10 mmol/hour                                                                                                    |
| Administration Information                                                                                                    |
| NaCl 0.29% with KCl 10 mmol/100 mL IVsol                                                                                                    |
| العراقي العراقي المراجع العراقي العراقي |
| sodium chloride 0.9% infusion (BAG BY BAG) 1,000 mL                                                                                                    |
| 1,000 mL, IV Infusion, Rate: 999 mL/hr, 1 bag(s), First dose 24/10/2020 20:14:00, Stop date 24/10/2020                                                                                                    |
| 21:13:00, Total volume (mL): 1,000                                                                                                    |
|                                                                                                    |
| Administration Information                                                                                                    |
| Sodium Chloride 0.9%                                                                                                    |

| Г | GIUCOSE 5% IN       | wateri                                                                         | Intraventous stollutto | n                                                |  |  |  |  |
|---|---------------------|--------------------------------------------------------------------------------|------------------------|--------------------------------------------------|--|--|--|--|
|   | <b>`</b> # <b>!</b> |                                                                                |                        |                                                  |  |  |  |  |
|   | novoRAPID (a        | dditive) 100 unit(s)                                                           |                        |                                                  |  |  |  |  |
| L | Sodium Chlor        | ide 0.9% infusion 100 mL                                                       |                        |                                                  |  |  |  |  |
| l | 100 mL, IV Infu     | usion, Rate: TITRATE, First dose 24/10/2020 20:14:00, Titrate Plan: AS PER ORD |                        |                                                  |  |  |  |  |
| L | COMMENTS, T         |                                                                                |                        |                                                  |  |  |  |  |
| l | Titrate as per l    | novok/                                                                         | APID (additive) 100    | unit(s) + Sodium Chioride 0.9% Infusion 100 m    |  |  |  |  |
|   | Administratio       |                                                                                |                        |                                                  |  |  |  |  |
|   | insulin aspart      | 100 mL,                                                                        | , IV Infusion, Rate:   | TITRATE, First dose 24/10/2020 20:14:00, Titrate |  |  |  |  |
| l | Sodium Chlor        | Plan: A                                                                        | S PER ORDER COM        | IMENTS, Total volume (mL): 100                   |  |  |  |  |
| L | See. 1              |                                                                                |                        |                                                  |  |  |  |  |
| L | sodium chlori       | Titrate                                                                        | as per below BGL r     | esults:                                          |  |  |  |  |
| L | 100 mL IV Infi      |                                                                                |                        |                                                  |  |  |  |  |
| L | 01:13:00 Tota       | BGL:                                                                           | <5.0mmol/L:            | l Withold infusion for 1 hour. Re-commence       |  |  |  |  |
| L | *Contains pot       |                                                                                |                        | at 0.3 units/hour                                |  |  |  |  |
| L |                     |                                                                                |                        | Notify endocrinology registrar                   |  |  |  |  |
| L | NaCL0 20% wi        |                                                                                |                        | Notify endoemology registral                     |  |  |  |  |
| L | NaCI 0.2376 WI      | DCL.                                                                           | 5.0.10.0mm.m.al/l.     | 11it/hau                                         |  |  |  |  |
| L | 19 🖸                | DOL:                                                                           | 5.0-10.0mmol/L:        | 1 unit/ nour                                     |  |  |  |  |
| L | sodium chlori       |                                                                                | 40.4.45 14             | 1.5                                              |  |  |  |  |
| L | 1,000 mL, IV In     | BGL:                                                                           | 10.1-15 mmol/L:        | 2 units/hour                                     |  |  |  |  |
| L | 21:15:00, 10ta      |                                                                                |                        |                                                  |  |  |  |  |
|   | Administratio       | BGL:                                                                           | 15.1-20mmol/L:         | 3 units/hour                                     |  |  |  |  |
| L | Administratio       |                                                                                |                        |                                                  |  |  |  |  |
|   | Sodium Chlor        | BGL:                                                                           | 20.1-25mmol/L:         | 4 units/hour                                     |  |  |  |  |
|   | ेल 💶                |                                                                                |                        |                                                  |  |  |  |  |
|   | sodium chlori       | BGL:                                                                           | >25.1mmol/L:           | 5 units/hour                                     |  |  |  |  |

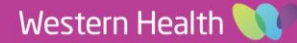

Digital Health CONNECTING BEST CARE